## Troubleshooting Your FalconNet Wireless Connection Mac OS X Directions

Use the following instructions to set up your computer to access the FalconNet wireless networks.

## Connect

- 1. Click Apple > System Preferences.
- 2. Click Network.
- 3. Click Wi-Fi > Advanced.
- 4. Under Preferred Networks, click the + symbol.
- 5. Enter the following information:
  - a. Network Name: FalconNet
    - b. Security: WPA2 Enterprise
    - c. Mode: Automatic
    - d. Your FalconNet username and password Then click OK.
- 6. Click OK.
- 7. Type your Mac administrator password and click OK.
- 8. At the Network screen, change the Network Name to FalconNet and click Apply. The connection will initiate.
- 9. Wi-Fi Connected and Status: Connected display to confirm the connection. To close the window, click the red close button.